## Atenção: para a geração do certificado .pfx o certificado A1(arquivo digital) deverá estar instalado em seu computador

1. Abra o navegador **Google Chrome** 

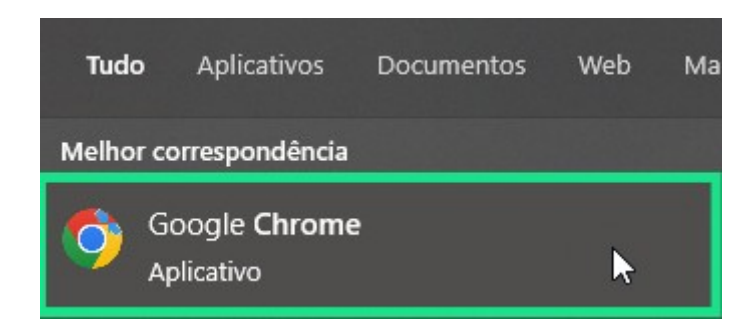

2. Com o seu navegador aberto, clique nos "três pontinhos" no canto superior direito e em **Definições** 

| I                  | Ê    | \$      | *     |       | 2       |   |
|--------------------|------|---------|-------|-------|---------|---|
| Novo separador     |      |         |       |       | Ctrl+T  |   |
| Nova janela        |      |         |       |       | Ctrl+N  |   |
| Nova janela de nav | egaç | ;ão anć | onima | Ctrl+ | Shift+N |   |
| Histórico          |      |         |       |       |         | Þ |
| Transferências     |      |         |       |       | Ctrl+J  |   |
| Marcadores         |      |         |       |       |         | Þ |
| Zoom               |      |         | 100%  | +     | :::     |   |
| Imprimir           |      |         |       |       | Ctrl+P  |   |
| Transmitir         |      |         |       |       |         |   |
| Localizar          |      |         |       |       | Ctrl+F  |   |
| Mais ferramentas   |      |         |       |       |         | ۲ |
| Editar             | С    | ortar   | Co    | piar  | Colar   |   |
| Definições         |      |         |       |       |         |   |
| Ajuda              | _    | _       |       |       |         | Þ |
| Sair               |      |         |       |       |         |   |

3. Na aba de Definições, clique em **Privacidade e segurança**, e vá até **Segurança** 

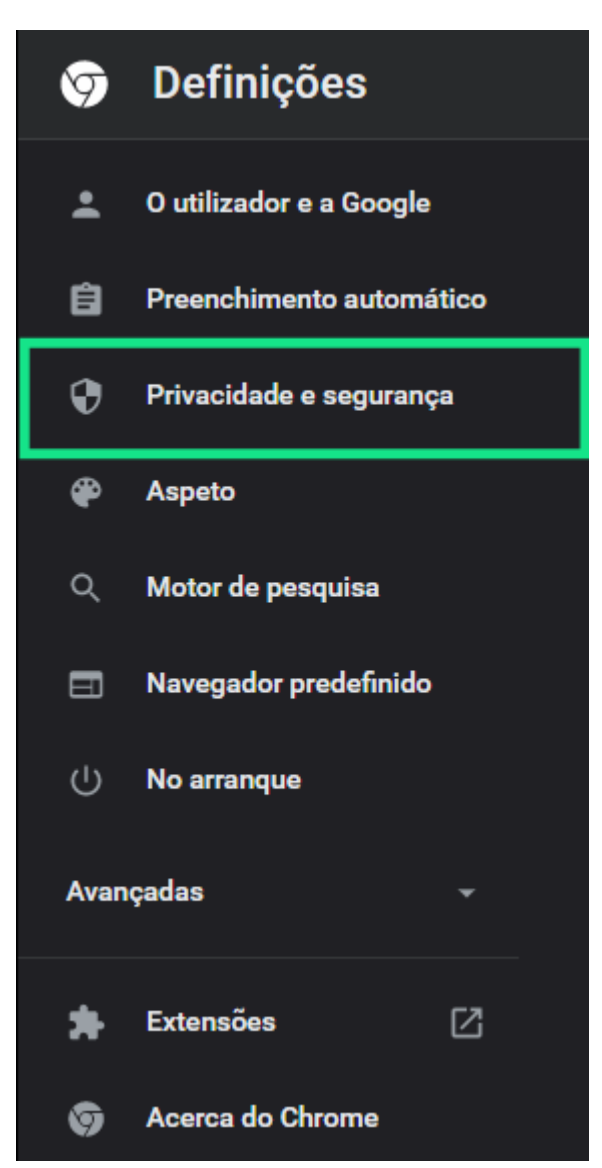

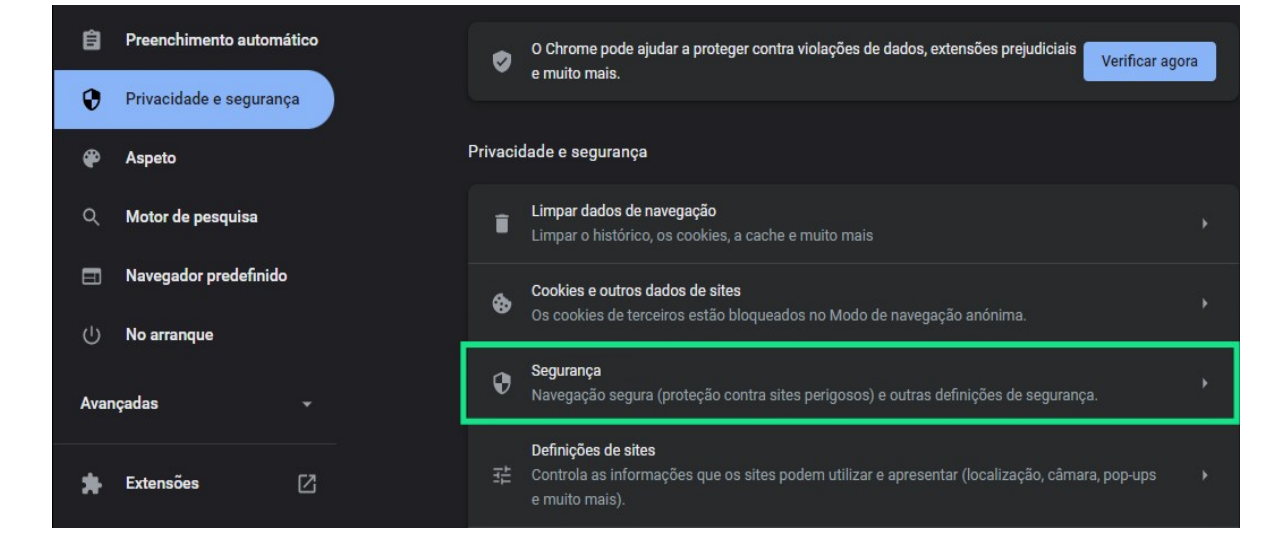

## 4. Navegue até Gerir certificados

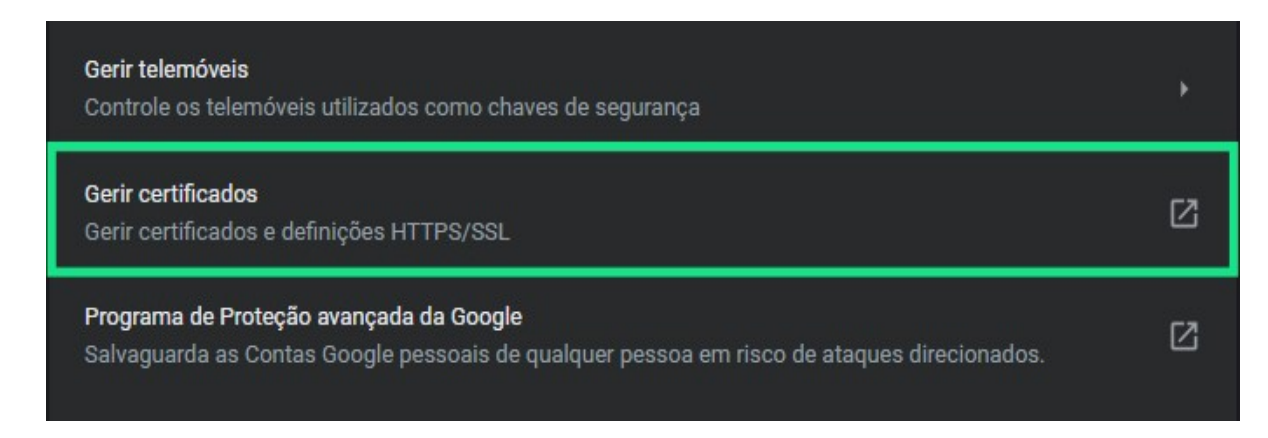

5. Na nova tela que aparecer, selecione o certificado e clique em Exportar

| Certificados                              |                                                                                                   |                  | ×                          |
|-------------------------------------------|---------------------------------------------------------------------------------------------------|------------------|----------------------------|
| Finalidade:                               | <todos></todos>                                                                                   |                  | ~                          |
| Pessoal Outras Pes                        | soas Autoridades de Certificação                                                                  | o Intermediárias | s Autoridades de Ce        |
| Emitido Para                              | Emitido Por                                                                                       | Data de          | Nome Amigável              |
| en an an an an an an an an an an an an an | alaan in Marchael California.<br>Marchael California (Marchael)<br>Marchael California (Marchael) | $2 \mu \mu$      | Supervision<br>Supervision |
|                                           | Accession de la seduit                                                                            | 20200            | New York                   |
|                                           |                                                                                                   |                  |                            |
| Importar Exp                              | rortar Remover                                                                                    |                  | Avançado                   |
| Email Seguro, Autent                      | icação de Cliente                                                                                 |                  | Exibir                     |
|                                           |                                                                                                   |                  | Fechar                     |

6. Clique em Avançar, marque a opção indicada abaixo e novamente em Avançar

| ÷ | Assistente para Exportação de Certificados                                                                                                    | × |
|---|----------------------------------------------------------------------------------------------------|---|
|   | Bem-vindo ao Assistente para Exportação de Certificados                                                                                                    |   |
|   | Use este assistente para copiar certificados, listas de certificados confiáveis e listas de<br>certificados revogados de um repositório de certificados para um disco.                                                                                                    |   |
|   | Um certificado, que é emitido por uma autoridade de certificação, é uma confirmação de<br>sua identidade e contém informações usadas para proteger dados ou estabelecer<br>conexões de rede seguras. Um repositório de certificados é a área do sistema em que os<br>certificados são mantidos.                                                                                                    |   |
|   | Para continuar, dique em Avançar.                                                                                                    |   |
|   |                                                                                                    |   |
|   |                                                                                                    |   |
|   |                                                                                                    |   |
|   |                                                                                                    |   |
|   |                                                                                                    |   |
|   |                                                                                                    |   |
|   | Avançar Cancelar                                                                                                    |   |
|   |                                                                                                    |   |
|   |                                                                                                    |   |
| ÷ | 🚰 Assistente para Exportação de Certificados                                                                                                    | × |
| ÷ | Assistente para Exportação de Certificados Exportar Chave Privada Você pode optar por exportar a chave privada com o certificado.                                                                                                    | × |
| ~ | <ul> <li>Assistente para Exportação de Certificados</li> <li>Exportar Chave Privada         Você pode optar por exportar a chave privada com o certificado.     </li> <li>As chaves privadas são protegidas por senha. Para exportar a chave privada com o certificado, você deverá digitar uma senha em uma página mais adiante.</li> </ul>                                                                                                    | × |
| ÷ | <ul> <li>Assistente para Exportação de Certificados</li> <li>Exportar Chave Privada         Você pode optar por exportar a chave privada com o certificado.         </li> <li>As chaves privadas são protegidas por senha. Para exportar a chave privada com o certificado, você deverá digitar uma senha em uma página mais adiante.</li> <li>Deseja exportar a chave privada com o certificado?</li> <li>Sim, exportar a chave privada</li> </ul>                                    | × |
| ~ | <ul> <li>Assistente para Exportação de Certificados</li> <li>Exportar Chave Privada</li> <li>Você pode optar por exportar a chave privada com o certificado.</li> <li>As chaves privadas são protegidas por senha. Para exportar a chave privada com o certificado, você deverá digitar uma senha em uma página mais adiante.</li> <li>Deseja exportar a chave privada com o certificado?</li> <li>Sim, exportar a chave privada</li> <li>Não, não exportar a chave privada</li> </ul> | × |
| ÷ | Assistente para Exportação de Certificados          Exportar Chave Privada         Você pode optar por exportar a chave privada com o certificado.         As chaves privadas são protegidas por senha. Para exportar a chave privada com o certificado, você deverá digitar uma senha em uma página mais adiante.         Deseja exportar a chave privada com o certificado? <ul> <li></li></ul>                                                                                      | × |
| ÷ | <ul> <li>Assistente para Exportação de Certificados</li> <li>Exportar Chave Privada<br/>Você pode optar por exportar a chave privada com o certificado.</li> <li>As chaves privadas são protegidas por senha. Para exportar a chave privada com o<br/>certificado, você deverá digitar uma senha em uma página mais adiante.</li> <li>Deseja exportar a chave privada com o certificado?</li> <li>Sim, exportar a chave privada</li> <li>Mão, não exportar a chave privada</li> </ul>  | × |
| ÷ | <ul> <li>Assistente para Exportação de Certificados</li> <li>Exportar Chave Privada</li> <li>Você pode optar por exportar a chave privada com o certificado.</li> <li>As chaves privadas são protegidas por senha. Para exportar a chave privada com o certificado, você deverá digitar uma senha em uma página mais adiante.</li> <li>Deseja exportar a chave privada com o certificado?</li> <li>Sim, exportar a chave privada</li> <li>Mão, não exportar a chave privada</li> </ul> | × |
| ÷ | <ul> <li>Assistente para Exportação de Certificados</li> <li>Exportar Chave Privada<br/>docê pode optar por exportar a chave privada com o certificado.</li> <li>As chaves privadas são protegidas por senha. Para exportar a chave privada com o<br/>certificado, você deverá digitar uma senha em uma página mais adiante.</li> <li>Deseja exportar a chave privada com o certificado?         <ul> <li></li></ul></li></ul>                                                         | × |

Avançar

Cancelar

## 7. Marque as opções abaixo e Avançar

| 🔶   & Assistente para Exporta                      | ıção de Certificados                                       |         |
|----------------------------------------------------|------------------------------------------------------------|---------|
| Formato do Arquivo de Exp<br>Os certificados podem | ortação<br>ser exportados em diversos formatos de arquivo. |         |
| Selecione o formato a                              | ser usado:                                                 |         |
| 🔿 X.509 binário co                                 | odificado por DER (*.cer)                                  |         |
| 🔾 X.509 codificad                                  | o na base 64 (*.cer)                                       |         |
| 🔵 Padrão de Sinta                                  | axe de Mensagens Criptografadas - Certificados PKCS nº7 (ª | *.p7b)  |
| Incluir todo                                       | s os certificados no caminho de certificação, se possível  |         |
| Troca de Inform                                    | nações Pessoais - PKCS nº 12 (.PFX,.P12)                   |         |
| 🗹 Incluir todo                                     | s os certificados no caminho de certificação, se possível  |         |
| Excluir a cha                                      | ave privada se a exportação tiver êxito                    |         |
| ✓ Exportar to                                      | das as propriedades estendidas                             |         |
| 🗹 Habilitar pri                                    | vacidade de certificados                                   |         |
| 🔿 Repositório de                                   | Certificados Serializado da Microsoft (.SST)               |         |
|                                                    |                                                            |         |
|                                                    |                                                            |         |
|                                                    |                                                            |         |
|                                                    | Avançar C                                                  | ancelar |

8. Nesta etapa, marque a opção Senha, **crie uma nova senha** para o seu certificado .pfx e clique em Avançar

| ÷ 4 | Assistente para Exportação de Certificados                                                         |                         | X        |
|-----|----------------------------------------------------------------------------------------------------|-------------------------|----------|
|     | Segurança<br>Para manter a segurança, você deve proteger a chave<br>segurança ou usando uma senha. | e privada de uma entida | ade de   |
| _   | Nomes de grupos ou usuários (recomendado)                                                          |                         |          |
|     |                                                                                                    | Adicionar               |          |
|     |                                                                                                    | Remover                 |          |
|     |                                                                                                    |                         |          |
|     |                                                                                                    |                         |          |
|     | Senha:                                                                                             | 1                       |          |
|     | •••••                                                                                              |                         |          |
|     | Confirmar senha:                                                                                   |                         |          |
|     | ••••••                                                                                             |                         |          |
|     | Criptografia: TripleDES-SHA1 🛛 🗸                                                                   |                         |          |
|     |                                                                                                    |                         |          |
|     |                                                                                                    | Avançar                 | Cancelar |

9. Agora clique em **Procurar** e selecione a pasta onde deseja que o certificado seja salvo(Área de trabalho, por exemplo), **renomeie o arquivo do certificado** e clique em Salvar e Concluir

| X                                                                    |                                                                                                    | ~        | 18 |
|----------------------------------------------------------------------|----------------------------------------------------------------------------------------------------|----------|----|
| <ul> <li>&amp; Assistente para Exportação de Certificados</li> </ul> |                                                                                                    | ₫ \$     | 1  |
| Annuine - Ene Franchiste                                             | Salvar como                                                                                                    |          | ×  |
| Especifique o nome do arquivo que você deseja exportar               | ← → × ↑ 💻 > Este Comp > Área de Trabalho > v ७ 🖉 🔎 Pesquisa                                                               |          |    |
| Neme de scritice                                                     | Organizar 👻 Nova pasta                                                                                                    | 🖼 🔻 💡    |    |
| Procurar                                                             | eguras<br>ara HTT<br>a Websi<br>a Websi<br>a Websi<br>b Documentos<br>meceedk<br>b Músicas<br>o pode r<br>Este Computador |          |    |
|                                                                      | uza o fc                                                                                                    |          |    |
|                                                                      | Nome: Nome_do_novo_certificado                                                                                            |          | ~  |
| Avançar Cancelar                                                     | lizados 🔹 Ocultar pastas                                                                                                  | Cancelar | ]  |

| ← | Assistente para Exportação de Certificados                            | × |
|---|-----------------------------------------------------------------------|---|
|   | Concluindo o Assistente para Exportação de Certificados               |   |
|   | Você concluiu com êxito o Assistente para Exportação de Certificados. |   |
|   | Você especificou as seguintes configurações:                          |   |
|   | Nome do Arquivo C:\Users\Gustavo\Desktop\W                            |   |
|   | Exportar Chave Sim                                                    |   |
|   | Incluir todos os certificados no caminho de certificação Sim          |   |
|   | Formato do arquivo Troca de Informações Pessoa                        |   |
|   |                                                                       |   |
|   | < >>                                                                  |   |
|   |                                                                       |   |
|   |                                                                       |   |
|   |                                                                       |   |
|   |                                                                       |   |
|   |                                                                       |   |
|   |                                                                       |   |
|   | Concluir Cancelar                                                     | r |

## 10. Seu certificado .**pfx** foi **gerado!**

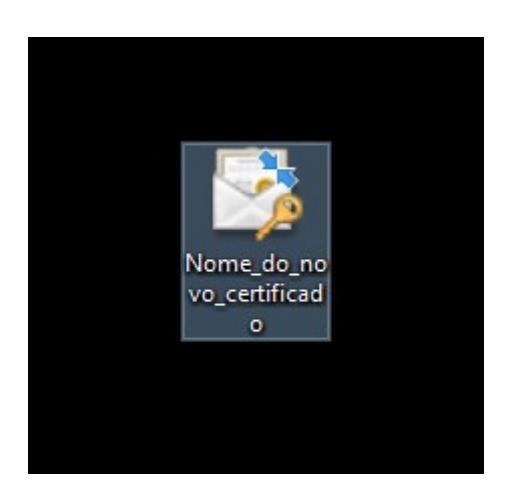

**Nota:** o certificado com a extensão **.pfx** é um arquivo **semelhante** ao **.p12** que é gerado originalmente. Recomendamos que seja feito o backup de ambos arquivo(s) para algum drive, pendrive ou em seu e-mail. Caso ocorra algo com o computador onde o(s) certificado(s) está(ão) armazenado(s), a Invia **NÃO** se responsabilizará por cobrir quaisquer custos referentes a perda do(s) mesmo(s).

**Obs:** a exportação de certificados **.pfx** é possível somente em sistemas operacionais **Windows!**